## 빠른 참조 가이드 포털에서 통화 문제를 해결하는 방법

일부 PPG 공급업체는 포털을 통해 송장을 제출하려고 할 때 오류 메시지를 보게 됩니다.

Currency not enabled. Portal Administrator: To activate currency, go to Setup > General Site Settings > Currency Configuration.

다음 단계에 따라 Jaggaer 공급업체 네트워크(JSN) 프로필에서 통화를 활성화합니다. 왼쪽에 있는 메뉴 모음의 색상을 기준으로 PPG 포털(흰색/파란색 아이콘이 있는 회색)과 JSN(흰색 아이콘이 있는 검은색)의 차이를 식별할 수 있습니다.

이 단계를 수행해도 오류가 해결되지 않으면 Jaggaer 지원에 문의하십시오.

## JSN에서 통화 활성화

대부분의 공급업체는 PPG 포털에 직접 로그인합니다. 회색 메뉴바가 표시되는 경우, PPG 포털을 종료하고 JSN에 액세스해야 합니다.

| 9<br>10<br>0        | PG Supplier Portal Home 1. 프로끨 아이곤클<br>'JAGGAER 공급<br>돌아가기'를 선                         | <sup>둘</sup> 글딕아고<br>·업체 네트워<br>택하세요. | <sup>률딕아고</sup><br>체 네트워크로<br>하세요.  |                                                                                                    | pplier<br>Return to JAGGAER Suppl | Image: A and A and |
|---------------------|----------------------------------------------------------------------------------------|---------------------------------------|-------------------------------------|----------------------------------------------------------------------------------------------------|-----------------------------------|----------------------------------------------------------------------------------------------------|
| <b>в</b><br>пт<br>Ф | Welcome to the PPG Supplier Portal                                                     | Manage Registra                       | tion Profile                        |                                                                                                    | A There are no currenci           | es enabled for all suppliers.                                                                                                    |
|                     | 2. Jaggaer 공급업체 네트워크어                                                                  | 서 ing Eve                             | ents Configur<br>Currer             | Configuration number wheel image management currency configuration Currency Configuration Import/Integration Options Currency Configuration H |                                   |                                                                                                    |
|                     | 월 실상 아이곤으로 이용하세요.<br>일반 사이트 선정 \ 토하 선정                                                 | ults                                  | Exchan                              | nge Rate Summary                                                                                                    | Current rate Next rate            | ?<br>Effective date Earliest                                                                                                    |
|                     | 구성을 선택합니다.                                                                             |                                       | <b>111. EUR (EU</b><br>421 (VA      | enezuelan Bolívar Fuerte)                                                                                                    | 1                                 | Effective date Effective date 5/18/2015 12/1/2020                                                                                                    |
| \$                  |                                                                                        |                                       | AED (U<br>AFN (A<br>ALL (A          | AF Test conency)<br>AE Dirham)<br>fghan Afghani)<br>banian Lek)                                                                               |                                   | 5/18/2015<br>8/15/2016<br>4/19/2021                                                                                                    |
| щ<br>Ж              | Create Invoice / Credit Memo                                                           |                                       | AOA (A<br>ARS (A                    | ngolan Kwanza)<br>rgentine Peso)<br>untralian Dollar)                                                                                         |                                   | 8/15/2016<br>5/18/2015<br>5/18/2015                                                                                                    |
|                     | No customers have authorized invoice creation for this supplier.                       |                                       | ACD (A<br>AZN (A<br>BAM (E<br>Mark) | zerbaijani manat)<br>Rosnia-Herzegovina Convertible                                                                                           | 9                                 | 4/15/2021<br>11/9/2015                                                                                                    |
|                     | Customer Portal Access                                                                 |                                       | BBD (B<br>BDT (B                    | arbadian Dollar)<br>angladeshi taka)                                                                                                    |                                   | 4/16/2019<br>3/4/2020                                                                                                    |
|                     | Setup System Settings and Conf                                                         | guration act anageme                  | BGN (B<br>BHD (B<br>BND (B          | "<br><b>3.</b> 활성화 <sup>-</sup>                                                                                                    | 할 통화(또는                           | 3/7/2019<br>5/18/2015<br>9/22/2015                                                                                                    |
|                     | General Site Settings Annual Settings General Site Settings Configure Currency Setting | yes Vie                               | BOB (B<br>BRL (B)<br>BWP (E         | <sup>ol</sup> 통화들)<br>a. 통화들)                                                                                                    | )를 선택합니[                          | 9/22/2020<br>5/18/2015<br>5/18/2015                                                                                                    |
|                     | Site Appearance and Behavior User Communication                                        |                                       | 3 BYR (BI<br>BZD (B<br>CAD (C       | elarusian ruble)<br>elize Dollar)<br>anadian Dollar)                                                                                          |                                   | 3/4/2020<br>9/22/2015<br>5/18/2015                                                                                                    |
|                     | No Results                                                                             |                                       | CDF (C<br>CHF (S                    | ongolese Franc)<br>wiss Franc)                                                                                                    |                                   | 8/15/2016<br>1/3/2000                                                                                                    |

## 빠른 참조 가이드 포털에서 통화 문제를 해결하는 방법

|                                                                                                    |  |              | ?                                                                                      |  |  |  |
|----------------------------------------------------------------------------------------------------|--|--------------|----------------------------------------------------------------------------------------|--|--|--|
| Currency Configuration<br>Currency CAD (Canadian Dollar)<br>Active<br>Enable for all suppliers<br>Z   |  | 1 Dollar)    | <ul> <li>4. 통화를 선택하면 화면 오른쪽에 상자가 나타납니다.</li> <li>해당 주문에 대해 송장을 처리할 수 있도록 모든</li> </ul> |  |  |  |
| Currency Order of Preference                                                                          |  |              | 나열뇐 통화 수문이 활성화되어 있는지                                                                   |  |  |  |
| Currency Order CAD 10<br>Save<br>Results Per Page 20 V Records found: 1<br>Effective date Exchange ra |  | 10<br>Save   | 확인합니다.      모든 공급자에 대해 활성화 및 활성화 확인란을     선택합니다.                                       |  |  |  |
|                                                                                                    |  | ds found: 1  |                                                                                        |  |  |  |
|                                                                                                    |  | Exchange rat |                                                                                        |  |  |  |
| 7/13/2022 JAGGAER Rate                                                                                |  |              | ● <b>저장</b> 을 클릭합니다.                                                                   |  |  |  |

통화가 활성화되면 성공 메시지가 표시됩니다.

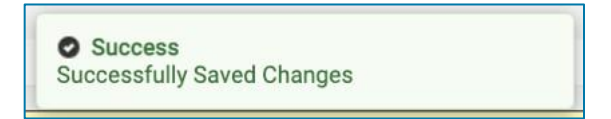

PPG 공급업체 포털로 돌아가려면, 네비게이션 바에서 홈 아이콘 🙆 을 클릭합니다. 고객 포털 접속 섹션을 찾아 PPG 공급업체 포털 링크를 클릭하세요. 여기에서 주문에 접속하고 송장을 제출할 수 있습니다.